## Facility Rental Instructions:

CON THE CON

- 1. Visit <u>https://lancasterma.myrec.com/</u>
  - a. Log into your account by clicking Log in.
  - b. If you don't have an account, set one up by clicking New Account.
- 2. Click on the Facilities Tab
- 3. Choose Facilities List
- 4. Each rental space has a request box next to it, click the box for the space you would like to rent.
  - a. If you would like the entire building or the gym and a space downstairs, please request the Lancaster Community Center (LCC) (top option).
- 5. Choose your date and time for the event. We rent in blocks of 4-hours so please include your set-up and clean-up time in the requested start/end time.
- 6. Review our Fee Schedule to determine your rental price.
- 7. Click Next
- 8. Review your Reservation Request
  - a. Add any additional details or questions in the Additional Info box.
  - b. Input your reservation purpose.
  - c. Input your estimated head count.
  - d. Answer the two (2) questions about tables and chairs (they are FREE with the rental).
- 9. Review our Policies and Procedure, by clicking the blue hyperlink.
- 10. Click the "I have read and agree to the Disclaimer Statement" box, then click Submit.
- 11. Your Reservation Request has now been submitted. You will receive confirmation email about your request. The LCC will approval/deny all requests within 48 hours of being submitted.
  - a. If your request is approved, you will receive an email invoice.
    - i. Once you have the invoice, log into your MyRec account to pay your invoice.
    - ii. When directed to Uni-pay for payment processing, please "Checkout as Guest".
      - 1. You can drop off a check or cash to the office if you prefer.
  - b. If your request is denied you will receive an email letting you know the reason why.